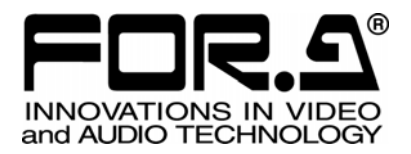

# 取扱説明書

# MV-94F リモート コントロールソフトウェア マルチビューア Multi Viewer

Version 1.0

# 株式会社 朋栄

| 1. | セットアップ                                 | 1  |
|----|----------------------------------------|----|
|    | 1-1. 動作環境                              | 1  |
|    | 1-2. ソフトウェアのインストール                     | 2  |
|    | 1-2-1. インストール                          | 2  |
|    | 1-2-2. アンインストール                        | 4  |
|    | 1-3. 接続                                | 5  |
|    | 1-3-1. RS-232C                         | 5  |
|    | 1-3-2. LAN                             | 5  |
|    | 1-4. ソフトウェアの起動と終了                      | 5  |
|    | 1-5. 通信規格                              | 6  |
|    | 1-5-1. RS-232C 通信規格                    | 6  |
|    | 1-5-2. LAN 通信規格                        | 6  |
|    | 1-6. 動作環境                              | 7  |
|    | 1-6-1. RS-232C 通信設定                    | 7  |
| 2. | 操作画面                                   | 8  |
|    | 2-1. 接続画面                              | 8  |
|    | 2-2. 制御画面                              | 9  |
|    | 2-2-1. 制御対象の MV-94F を切換える              | 10 |
|    | 2-3. Matrix ページ                        | 11 |
|    | 2-3-1. VIDEO OUT に 1 画面映像を出力する         | 12 |
|    | <b>2-3-2</b> . VIDEO OUT に分割画面映像を出力する  | 12 |
|    | <b>2-3-3</b> . SPOT OUT1/2 に映像を出力する    | 12 |
|    | 2-3-4. VIDEO OUT に 1 画面映像を自動切換え出力する    | 13 |
|    | 2-3-5. VIDEO OUT に分割画面映像を自動切換え出力する     | 13 |
|    | 2-3-6. SPOT OUT 1/2 に映像を自動切換え出力する      | 13 |
|    | 2-4. Split Position ページ                | 14 |
|    | 2-4-1. 設定方法                            | 15 |
|    | 2-5. Auto Sequence $\sim - \checkmark$ | 16 |
|    | 2-5-1. Video Output 自動切換え時間設定セクション     | 17 |
|    | 2-5-2. Spot Out1 自動切換え時間設定セクション        | 18 |
|    | 2-5-3. Spot Out2 自動切換え時間設定セクション        | 19 |
|    | 2-6. Title ページ                         | 20 |
|    | 2-7. Alarm ページ                         | 22 |
|    | 2-8. Other ページ                         | 25 |
|    | 2-8-1. 表示設定セクション(Display)              | 26 |
|    | 2-8-2. 日時設定セクション(Date/Time)            | 27 |
|    | 2-8-3. システム設定セクション(System)             | 28 |
| 3. | 故障かなと思ったときに                            | 29 |
|    | 3-1. メッセージー覧                           | 29 |

| 3-2. チェック項目 | 30 |
|-------------|----|
|-------------|----|

# 1-1. 動作環境

MV-94F リモートコントロールソフトウェアは次の PC 環境で動作します。

| 対応 OS          | Windows2000 (Professional) SP4 以上                 |
|----------------|---------------------------------------------------|
|                | Windows XP (Professional および Home Edition) SP1 以上 |
| ディスプレイ         | 800×600 65536 色以上表示可能であること                        |
|                | 1024×768 以上を推奨                                    |
| メモリ            | OS の推奨メモリ容量+10MB 以上                               |
| HDD            | 10MB 以上の空き容量があること                                 |
| ネットワーク<br>アダプタ | 10BASE-T/100BASE-TX 対応1ポート以上                      |
| ネットワーク<br>ケーブル | カテゴリー5 対応ツイスト・ペアケーブル(UTP または STP)以上<br>推奨         |
| シリアルポート        | 1 ポート以上                                           |
| シリアル<br>ケーブル   | RS-232C ストレートケーブル                                 |

### 1-2. ソフトウェアのインストール

#### 1-2-1. インストール

 付属のインストール CD-ROM を PC にセットし、マイコンピュータ等から CD-ROM を開き¥Jpn¥MVCtrl フォルダ内の MVCtrl.msi をダブルクリックしてセットアップ ウィザードを起動します。

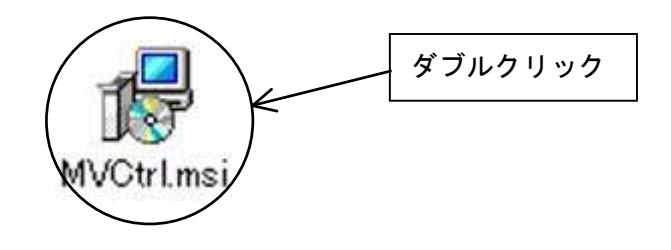

システムファイルの更新を要求するダイアログが表示される場合があります。
 その場合は OK をクリックしてシステムファイルの自動更新を実行させます。
 この自動更新が完了するとシステムの再起動を求められますので、システムを
 再起動します。再起動完了後、再びインストール作業を上記 1)から実行して
 ください。

2) セットアップウィザードが起動したら、次へ(N)をクリックします。

| 😽 MV-94F/162F Remote Controlle                          | ·                                   |                        | _ 🗆 🗙              |
|---------------------------------------------------------|-------------------------------------|------------------------|--------------------|
| MV-94F/162F Remote<br>ブウィザードへようこそ                       | Controller 건기                       | トアッ                    |                    |
| インストーラは MV-94F/162F R/<br>に必要な手順を示します。                  | emote Controller をコン                | ピュータ上にインス              | トールするため            |
| 継続するためには「次へ」をクリ                                         | ックしてください。                           |                        |                    |
| 警告:このコンピュータ プログラム<br>ます。このプログラムの全部また<br>作権の侵害となりますのでご注意 | いは、日本国著作権法は<br>は一部を無断で複製し<br>試ください。 | ちよび国際条約によ<br>たり、無断で複製物 | り保護されてい<br>を頒布すると著 |
|                                                         | キャンセル©)                             | 戻る(2)                  | <u>太へ</u> 図        |

インストールするフォルダを選択します。インストールするフォルダが選択できたら、次へ(N)をクリックします。

| 🥵 MV−94F/162F Remote Controller                                                                 |                                                             |
|-------------------------------------------------------------------------------------------------|-------------------------------------------------------------|
| インストール フォルダの選択                                                                                  |                                                             |
| インストーラは以下のフォルダへ MV-94F/162F Remote<br>このフォルダヘインストールためには「次へ」をクリックし<br>ールするためには、以下に入力するかまたは「参照」を? | Controller をインストールします。<br>、てください。他のフォルダヘインスト<br>フリックしてください。 |
| フォルダ(E): C:¥Program Files¥MVCtrl¥                                                               | 参照( <u>B</u> )                                              |
| ソフトウェアを以下のドライブにインストールできます(\V):                                                                  |                                                             |
| 「ボリューム                                                                                          | ディスクギー                                                      |
|                                                                                                 | 9758                                                        |
| ۲.<br>۲                                                                                         |                                                             |
|                                                                                                 | ディスク所要量( <u>D</u> )                                         |
|                                                                                                 | 戻る(P) 次へ(N)                                                 |

4) インストールの確認をします。通常は、そのまま次へ(N)をクリックし、インスト ールを開始します。

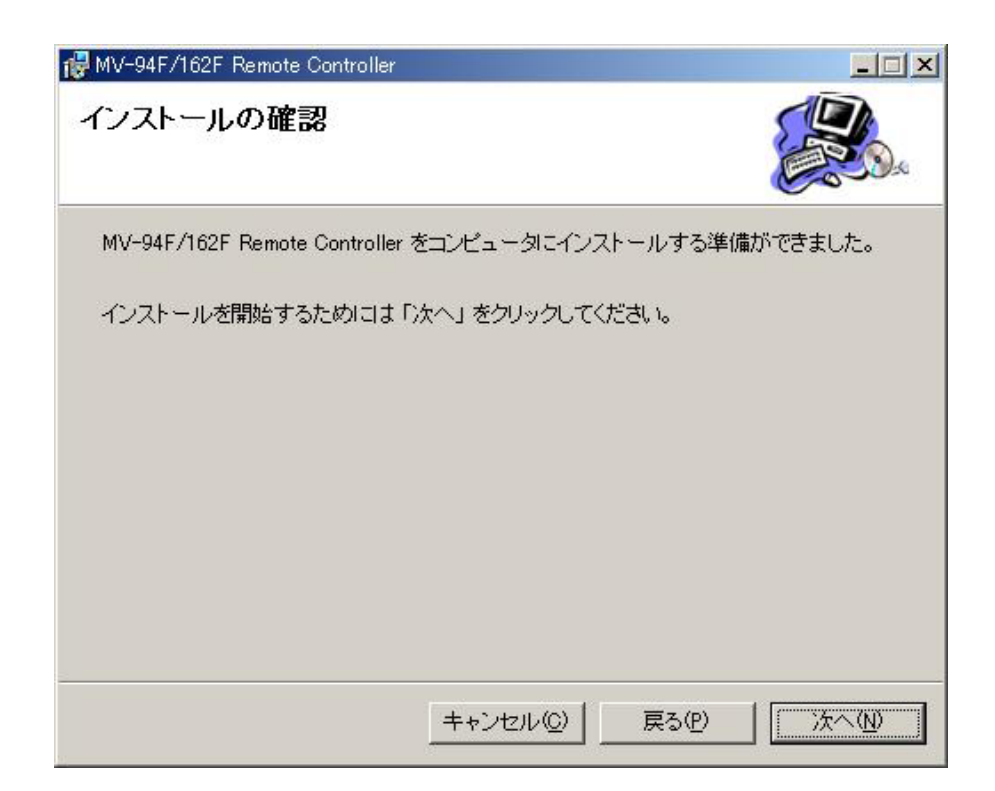

5) 正常にインストールされると、次の画面が表示されます。 閉じる(C)をクリックして、セットアップウィザードを終了します。

| ₩W-94F/162F Remote Controller                  |             |
|------------------------------------------------|-------------|
| インストールが完了しました。                                 |             |
| MV-94F/162F Remote Controller は正しくインストールされました。 |             |
| 終了するためには「閉じる」 をクリックしてください。                     |             |
| <u>キャンセル(Q)</u><br>戻る(P)                       | 」<br>開じる(C) |

#### 1-2-2. アンインストール

タスクバーの「スタート」から「設定」-「コントロールパネル」を開き、「アプリケーションの追加と削除」から「MV-94 F/162F Remote Controller」を選択し、削除(<u>R</u>)をクリックします。

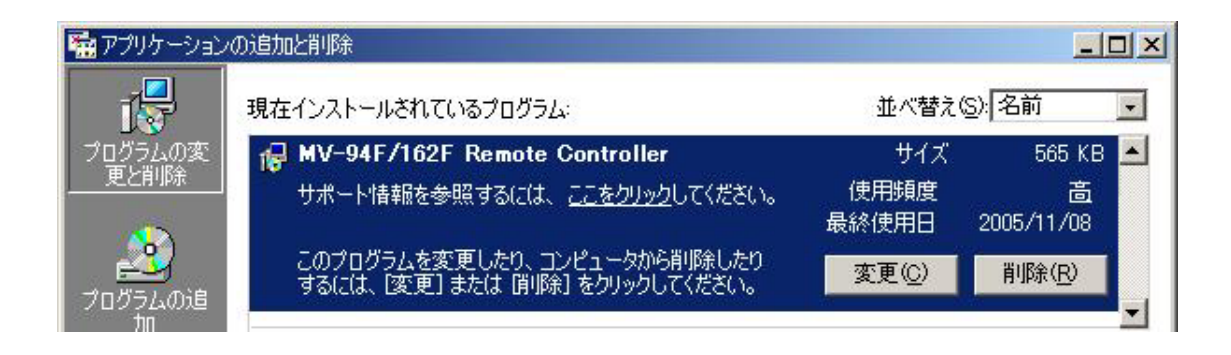

#### 1-3. 接続

#### 1-3-1. RS-232C

リモートコントロールソフトウェアをインストールした PC の COM 1 ポートと MV-94F の RS-232C コネクタを RS-232C ストレートケーブルで接続します。 詳細は、別紙「MV-94F オペレーションマニュアル(取扱説明書)」を参考にしてください。

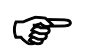

ボーレート 9,600bps 以外で接続する場合には「1-6-1. RS-232C 通信設定」 を参照してください。

COM1以外に接続する場合には、「2-1. 接続画面」を参照してください。

#### 1-3-2. LAN

詳細は、別紙「MV-94F オペレーションマニュアル(取扱説明書)」を参考にしてください。

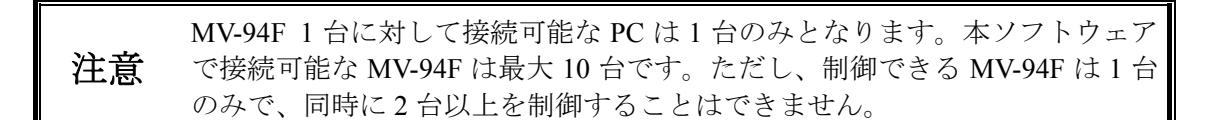

#### 1-4. ソフトウェアの起動と終了

◆ 起動

タスクバーの「スタート」から「プログラム」を開き「MV-94F&162F Remote Controller」 を選択して起動してください。

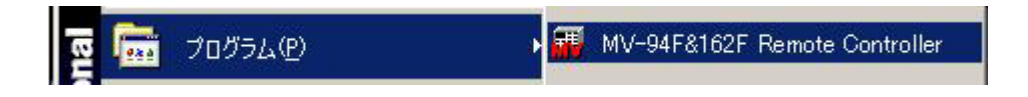

◆ 終了

ウィンドウ右上の×または Close をクリックして終了してください。

#### 1-5-1. RS-232C 通信規格

RS-232C 制御装置と接続する場合の通信規格は次の通りです。

| ボーレート   | 1,200bps、2,400bps、4,800bps、9,600bps、19,200bps、38,400bpsから<br>メニューで選択 |
|---------|----------------------------------------------------------------------|
| データ長    | 8ビット                                                                 |
| ストップビット | 1ビット                                                                 |
| パリティ    | なし                                                                   |

#### 1-5-2. LAN 通信規格

LAN経由で制御装置と接続する場合の通信規格は次の通りです。

| プロトコル     | TCP/IP プロトコル                      |
|-----------|-----------------------------------|
|           | 設定範囲:0~255.0~255.0~255            |
| ロマドレフ     | ※本体の MENU 画面にて設定                  |
|           | ※「0.0.0」および「1.0.0」は設定不可           |
|           | ※初期設定は、「192.168.0.1」              |
| サブマットファク  | 設定範囲:0~31                         |
| リノイツドマハク  | ※本体 MENU 画面にて設定                   |
| X         | ※初期設定は、「24」                       |
|           | 設定範囲:0~255.0~255.0~255            |
| ゲートウーイ    | ※本体 MENU 画面にて設定                   |
| 7 - 19 11 | ※「0.0.0」はゲートウェイが設定されていないことを意味します。 |
|           | ※初期設定は、「0.0.0」                    |
|           | 設定範囲:0~65535                      |
| ポート釆旦     | ※本体 MENU 画面にて設定                   |
| 小一下街方     | ※「23」は設定不可                        |
|           | ※初期設定は、「1234」                     |
| マックアドレフ   | 工場出荷時に設定済み(変更不可)                  |
| × ツクノ ドレヘ | ※内容は本体 MENU 画面にて確認可能です。           |

LAN からの制御は、MV-94F1台に対し、本ソフトウェアのインスタンス1つのみ可能です。

 RS-232C 通信規格および LAN 通信規格の内容は本ソフトウェアからでは変更 できません。別紙、「MV-94F オペレーションマニュアル(取扱説明書)」を参照 し MV-94F 本体から変更してください。MV-94F 本体の通信プロトコル(MENU →SYSTEM→PROTOCOL SELECT) が OLD に設定されている場合、本ソフト ウェアは使用できません。ソフトウェアを使用する際は必ず STANDARD にし てください。

#### 1-6. 動作環境

本ソフトウェアは、MV-94F との接続方法として RS-232C および LAN (TCP/IP) をサポートします。

RS-232C の通信ポートのボーレート設定は、iniファイルにて行います。

#### 1-6-1. RS-232C 通信設定

RS-232C 通信の初期設定は、ボーレートが 9,600bps です。 設定を変更する場合は、ini ファイルの RS-232C 通信の設定を変更します。 条件により設定変更が必要な場合は、下記手順により設定変更を行ってください。

- 1) MVCtrl.ini をメモ帳などで開きます。(通常は、C:¥Program Files¥ MVCtrl にあります)
- 2) MVCtrl.ini の内容を必要に応じ変更し、保存します。
- 3) ソフトウェアを起動すると変更が反映されます。

#### ◆項目の説明

セクション名: [RS232C]

RS-232C 通信設定を示しています。

- キー名:
  - Baudrate=3 (初期設定)

ボーレートの変更が必要な場合は下記のように記述し変更してください。

- 1,200bps で使用する場合 Baudrate=0
- 2.400bps で使用する場合 Baudrate=1
- 4,800bps で使用する場合 Baudrate=2
- 9,600bps で使用する場合 Baudrate=3
- 19,200bps で使用する場合 Baudrate=4
- 38,400bps で使用する場合 Baudrate=5
- 設定例 [RS232C]
- Baudrate=4

**注意** 説明のない項目は変更しないでください。動作不良の原因となる場合があります。

# 2. 操作画面

#### 2-1. 接続画面

起動直後、または各制御および設定画面で Exit または×をクリックしたときに下記のような接続画面が表示されます。

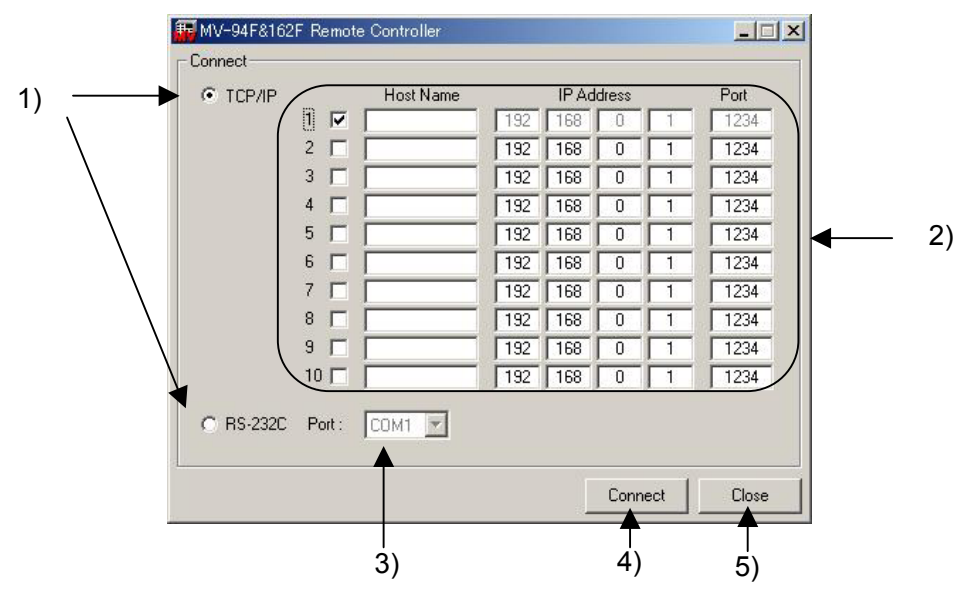

接続方法選択ボタン(TCP/IP, RS-232C)
 MV-94F を PC から制御するときの接続方法の選択に使用します。

- TCP/IP 接続先設定テーブル TCP/IP 接続するとき、接続対象となる MV-94F のネットワーク設定に使用します。 ネットワーク設定を行い、チェックを付けた MV-94F のみ接続されます。 Host Name は最大 6 文字まで設定することができます(設定しなくても可)。 接続方法選択ボタンで TCP/IP を選択したときのみ、使用できます。
- RS-232C ポート選択リスト RS-232C 接続するとき使用するポートの選択に使用します。COM 1~16 の範囲で選択 できます。接続方法選択ボタンで RS-232C を選択したときのみ、使用できます。
- 4) Connect ボタン 接続方法選択ボタンで選択された接続方法で、制御対象の MV-94F と接続を行うときに 使用します。接続処理が終了すると、制御画面が表示されます。
   TCP/IP 接続のときは、最大 10 台の MV-94F を接続し、切換え操作により個々の MV-94F を制御できます。RS-232C 接続のときは、1 台の MV-94F のみ接続できます。接続に成 功すると制御画面の Matrix ページが表示されます。

TCP/IP の接続処理は、チェックのついた MV-94F に対して若い番号から順番 注意 に行われます。接続に問題があるユニットがあると、接続処理に時間がかかる ので注意してください。

5) Close ボタン 本ソフトウェアを終了するときに、使用します。

#### 2-2. 制御画面

MV-94F との接続に成功すると制御画面の Matrix ページが表示されます。制御画面では、 MV ユニットの選択、ページの選択ができます。ページが切り換わっても下の制御画面の部 分はかわりません。

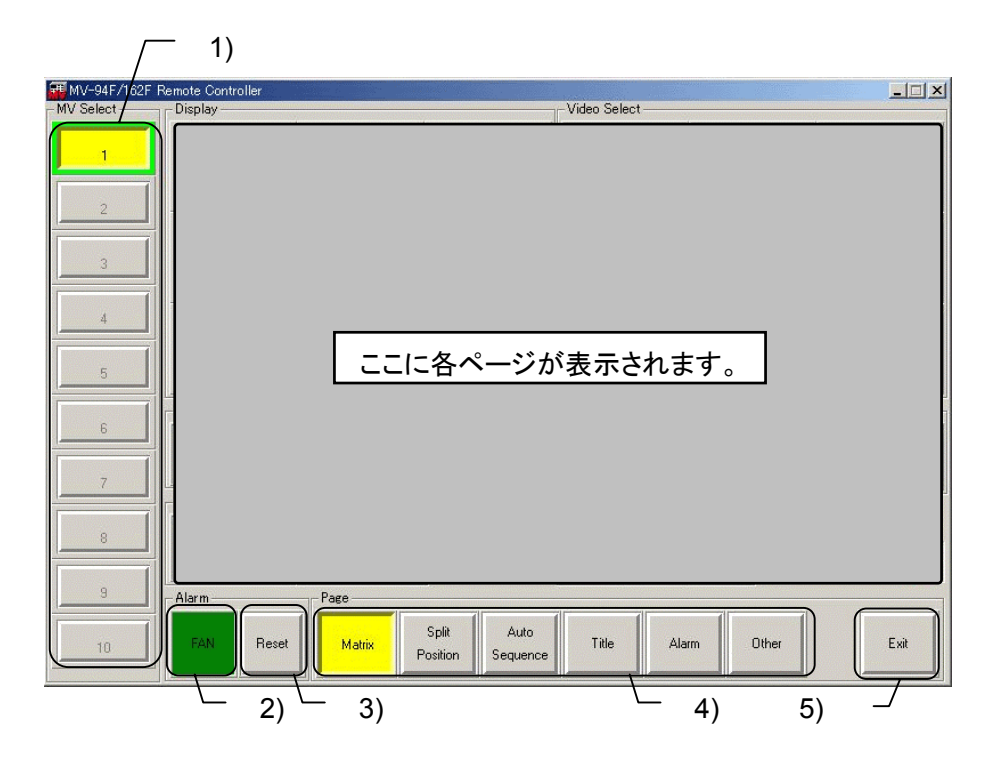

- MV セレクトボタン(MV ユニットの選択) 操作対象の MV-94F の選択に使用します。
   MV-94F に接続されている場合は緑枠、MV-162F に接続されている場合は青枠で表示されます。TCP/IP を選択したときのみ選択でき、RS-232C を選択したときは選択できません。
- 2) ファンアラーム(全ページ共通)(FAN) ファンが停止すると赤く点灯します。(正常時は緑点灯)
- アラームリセットボタン(全ページ共通)(Reset)
   外部アラーム(Trig 設定時)およびビデオロスによるアラーム動作の強制解除に使用します。

**注意** 各部アラーム、およびビデオロスを検出したときのアラーム状況は、ソフトウ ェア上には表示されません。

- ページ選択ボタン(全ページ共通)
   制御、および各種設定画面の切換えに使用します。
- 5) Exit ボタン(全ページ共通) 制御画面を閉じて接続画面に戻るときに使用します。

| ページ                                                                                    | 内容                                                    |       |  |
|----------------------------------------------------------------------------------------|-------------------------------------------------------|-------|--|
| Matrix                                                                                 | MatrixVIDEO OUT および SPOT OUT1/2 に出力する映像を制御し<br>ます。    |       |  |
| Split Position                                                                         | Split Position 分割画面ページの各子画面に出力するビデオを設定します。            |       |  |
| Auto SequenceVideo Output の 1 画面および分割画面出力時の自動切換え<br>時間、および Spot Out1/2 の自動切換え時間を設定します。 |                                                       | 2-5   |  |
| Titleビデオ毎に MV-94F で表示するタイトルを最大 8 文字まで<br>設定します。                                        |                                                       | 2-6   |  |
| Alarm 外部アラーム入力動作およびビデオロス動作について設分します。                                                   |                                                       | 2-7   |  |
|                                                                                        | Video Output で表示する各表示文字の ON/OFF 設定やボーダー色を設定します。       | 2-8-1 |  |
| Other                                                                                  | MV-94F に内蔵されている時計の日時と日付表示順を設定します。                     | 2-8-2 |  |
|                                                                                        | MV-94F のソフトウェアおよびハードウェアのバージョン<br>を表示し、前面キー操作無効を設定します。 | 2-8-3 |  |

#### 2-2-1. 制御対象の MV-94F を切換える

制御対象を切換えるときは、MV Select セクションで制御したい MV-94F が登録されている 番号のボタンをクリックします。

「2-1.接続画面」にてTCP/IP接続先として登録し接続が確立したMV-94Fの番号のみ切換えを行えます。途中で接続が切れた場合、枠の表示は残りますが、選択できません。
 RS-232C制御時には選択できません。

ページ選択ボタンで、Matrix をクリックして黄色点灯にすると、以下のような Matrix ページが表示されます。

このページでは、VIDEO OUT および SPOT OUT1/2 に出力する映像を選択できます。

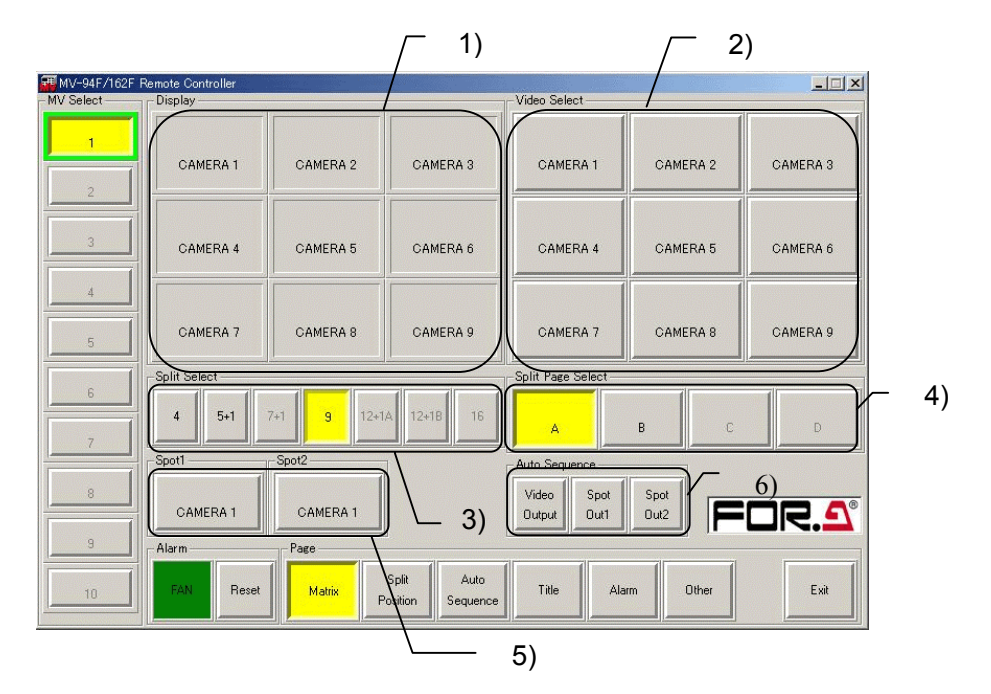

- ディスプレイ (Display セクション)
   VIDEO OUT に出力される映像の分割画面および各子画面に出力されるビデオの情報を 表示します。
- ビデオ選択ボタン(Video Select セクション)
   VIDEO OUT に1 画面映像を出力するとき、出力するビデオの選択に使用します。
- 分割パターン選択ボタン(Split Select セクション)
   VIDEO OUT に分割画面映像を出力するとき、分割パターンの選択に使用します。
- 4) 分割画面ページ選択ボタン(Split Page Select セクション)
   VIDEO OUT に分割画面映像を出力するとき、分割画面のページ選択に使用します。
   分割パターンボタン選択時のみ表示されます。
- 5) スポットアウトモード実行/解除ボタン (Spot 1/2 セクション) スポットアウトモードの実行/解除に使用します。
- 6) 自動切換え実行開始ボタン(Auto Sequence セクション) 自動切換えの実行開始に使用します。

選択されたボタンは黄色に点灯します。Split Select, Split Page Select セクショ **注意** ンで、グレーアウトのボタンは MV-94F では選択できません。MV-162F(16 分 割機)用です。

#### 2-3-1. VIDEO OUT に 1 画面映像を出力する

- 1) Video Select セクションで出力したいビデオを選択します。(選択されたボタンが、 黄色に点灯します)
- 2) Display セクションが1画面表示となり、VIDEO OUT に1画面映像が出力されま す。また、Display セクションに選択したビデオの情報が表示されます。

**注意** MV-94F 本体側で MENU 画面を表示している場合は、制御がエラーとなり、 画面に反映されません。

#### 2-3-2. VIDEO OUT に分割画面映像を出力する

- 1) Split Select セクションで使用したい分割パターンを選択します。
- 2) Display セクションが選択した分割パターン表示となり、VIDEO OUT に分割画面 映像が出力されます。また、各ディスプレイに出力中のビデオの情報が表示されま す。
- 3) VIDEO OUT に出力する分割画面のページを変更するときには、Split Page Select セ クションで、出力したいページを選択します。

**注意** MV-94F 本体側で MENU 画面を表示している場合は、制御がエラーとなり、 画面に反映されません。

#### 2-3-3. SPOT OUT1/2 に映像を出力する

- SPOT OUT1 に映像を出力するときは、SPOT 1 セクションのボタンをクリックし黄 色点灯させ、Matrix ページの制御対象を VIDEO OUT から SPOT OUT 1 に変更し ます。次に Video Select セクションで出力したいビデオを選択し黄色に点灯させま す。SPOT OUT に選択したビデオの映像が出力されます。
- 2) SPOT OUT2 に映像を出力するときは、SPOT 2 セクションのボタンをクリックし黄 色点灯させ、Matrix ページの制御対象を VIDEO OUT から SPOT OUT 2 に変更し ます。次に Video Select セクションで出力したいビデオを選択し黄色に点灯させま す。SPOT OUT に選択したビデオの映像が出力されます。

**注意** VIDEO OUT の出力映像を変更する場合は、SPOT 1 および SPOT 2 セクションの黄色点灯したボタンを再度クリックし黄色点灯を解除してください。

#### 2-3-4. VIDEO OUT に 1 画面映像を自動切換え出力する

- 1) Video Select セクションでいずれかのビデオを選択し、VIDEO OUT に1 画面映像 を出力します。
- 自動切換えを解除するときは、Video Select、Split Select セクションでいずれかのボ タンを選択します。

**注意** MV-94F 本体側で MENU 画面を表示している場合は、制御がエラーとなり、 画面に反映されません。

#### 2-3-5. VIDEO OUT に分割画面映像を自動切換え出力する

- 1) Split Select セクションで自動切換えを実行したい分割パターンを選択します。
- 2) Auto Sequence セクションで、Video Output をクリックします。
- 自動切換えを解除するときは、Video Select、 Split Select、 Split Page Select セクションのいずれかのボタンを選択します。

注意 MV-94F 本体側で MENU 画面を表示している場合は、制御がエラーとなり、 画面に反映されません。

#### 2-3-6. SPOT OUT 1/2 に映像を自動切換え出力する

SPOT OUT1 に映像を自動切換え出力するときは、
 SPOT 1 セクションのボタンをクリックし、黄色点灯させ、Matrix ページの制御対象を VIDEO OUT から SPOT OUT 1 に変更します。
 次に Auto Sequence セクションで、SPOT OUT1 をクリックします。

自動切換えを解除するときは、SPOT 1 セクションのボタンをクリックして、黄色 点灯させた後で、Video Select セクションのいずれかのビデオを選択します。

SPOT OUT2 に映像を自動切換え出力するときは、
 SPOT 2 セクションのボタンをクリックし、黄色点灯させ、Matrix ページの制御対象を VIDEO OUT から SPOT OUT 2 に変更します。
 次に Auto Sequence セクションで、SPOT OUT2 をクリックします。

自動切換えを解除するときは、SPOT 2 セクションのボタンをクリックして、黄色 点灯させた後で、Video Select セクションのいずれかのビデオを選択します。

**注意** VIDEO OUT の出力映像を変更する場合は、SPOT 1 および SPOT 2 セクションの黄色点灯したボタンを再度クリックし黄色点灯を解除してください。

### 2-4. Split Position ページ

ページ選択ボタンで、Split Position をクリックして黄色点灯にすると、以下のような Split Position ページが表示されます。この画面では、分割画面ページの各子画面に出力するビデ

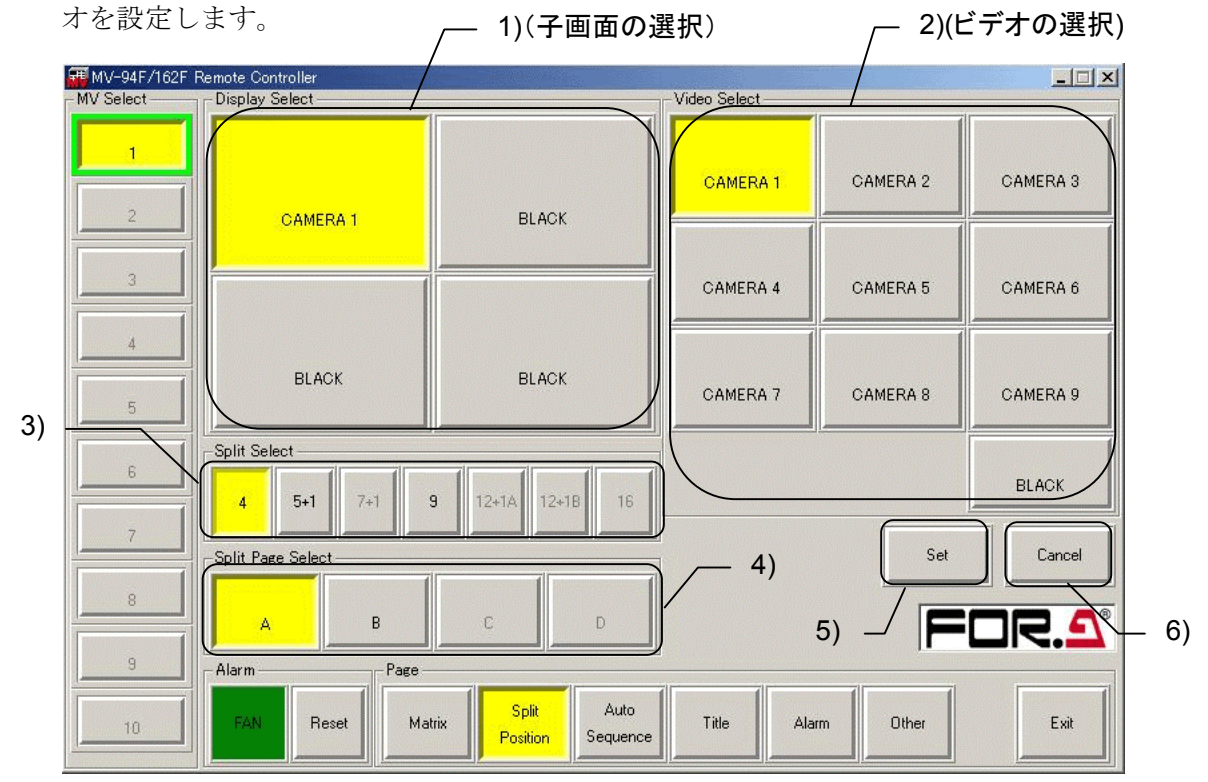

- ディスプレイ選択ボタン (Display Select セクション) 設定対象の子画面の選択に使用します。
- ビデオ選択ボタン(Video Select セクション)
   ディスプレイ選択ボタンで選択した子画面に出力するビデオの選択に使用します。
- 分割パターン選択ボタン(Split Select セクション) 設定対象の分割パターンの選択に使用します。
- 分割画面ページ選択ボタン (Split Page Select セクション) 設定対象の分割画面ページの選択に使用します。
- Set ボタン 分割画面のビデオ配置の登録に使用します。
- Cancel ボタン 分割画面のビデオ配置の登録取り消しに使用します。

選択されたボタンは黄色に点灯します。Split Select, Split Page Select セクションで、グレーアウトのボタンは MV-94F では選択できません。MV-162F(16 分割機)用です。

#### 2-4-1. 設定方法

- Split Select セクションで、設定したい分割画面の分割パターンを選択します。 (Display Select セクションが選択した分割パターンになります)。
- 2) Split Page Select セクションで、分割画面ページを選択します。
- 3) Display Select セクションで、ビデオを設定したい子画面のボタンを選択します。
- 4) Video Select セクションで、選択した子画面に出力するビデオを選択します。
- 5) すべての子画面に出力するビデオを設定できるまで、3~4)を繰り返します。

**注意** 同一の分割画面上で複数の子画面に、同じビデオを設定することはできません。ただし、黒画面(BLACK)は複数の子画面で設定可能です。

6) 設定を登録するときは、Setをクリックします。登録をキャンセルする場合はCancel をクリックします。

|    | ・MV-94F 本体側で MENU 画面を表示している場合は、制御がエラーとなり、画面に反映されません。                     |
|----|--------------------------------------------------------------------------|
| 注意 | <ul> <li>一度 Set をクリックした後は、Cancel ボタンで Set を行う前の状態に戻すことはできません。</li> </ul> |

・設定変更中、Setをクリックする前に Split Select や Split Page Select セクションで他の分割画面に対象を変えると、それまでに変更した操作はキャンセルされます。

### 2-5. Auto Sequence ページ

ページ選択ボタンで、Auto Sequenceをクリックして黄色点灯にすると、以下のような Auto Sequence 画面が表示されます。

この画面では、Video Output の1画面および分割画面出力時の自動切換え時間、および Spot Out1/2 の自動切換え時間の設定ができます。

Auto Sequence 画面は、以下の3つのセクションから構成されています。

Video Output 自動切換え時間設定セクションSpot Out1 自動切換え時間設定セクションSpot Out2 自動切換え時間設定セクション

| MV-94F/162F I | Remote Controller<br>Video Output | Sport Out1            | Spot Out?             |
|---------------|-----------------------------------|-----------------------|-----------------------|
| MV Select     |                                   | - Spot Outr-          | opot outz             |
|               | Split : 1 🛨                       |                       |                       |
|               | Ch 1 : 1 🕂 Ch 9 : 1 🕂             | Ch 1 : 1 → Ch 9 : 1 → | Ch 1 : 1 + Ch 9 : 1 + |
|               | Ch 2: 1 🔹 Ch10: 0 💌               | Ch 2: 1 ▼ Ch10: 0 ▼   | Ch 2 : 1 💌 Ch10 : 0 💌 |
| 3             | Ch 3 : 1 🔹 Ch11 : 0 🛫             | Ch 3 1 + Ch11 0 +     | Ch 3 : 1 🔹 Ch11 : 0 🚎 |
| 4             | Ch 4 : 1 🔹 Ch12 : 0 💌             | Ch 4 : 1 ▼ Ch12 : 0 ▼ | Ch 4 : 1 💉 Ch12 : 0 💌 |
|               | Ch 5 : 1 - Ch13 : 0 -             | Ch 5: 1 - Ch13: 0 -   | Ch 5 : 1 🔹 Ch13 : 0 💌 |
|               | Ch 6 : 1 • Ch14 : 0 •             | Ch 6: 1 ▼ Ch14: 0 ▼   | Ch 6 : 1 💉 Ch14 : 0 💌 |
| 6             | Ch 7: 1 • Ch15: 0 •               | Ch 7: 1 - Ch15: 0 -   | Ch 7 : 1 - Ch15 : 0 - |
| 7             | Ch 8 : 1 💌 Ch16 : 0 💌             | Ch 8 : 1 🔹 Ch16 : 0 🚎 | Ch 8 : 1 💌 Ch16 : 0 💌 |
| 8             | Set                               | Set                   | Set Cancel            |
| 9             | Alarm                             |                       |                       |
| 10            | FAN Reset Matrix                  | Split Auto Title Ak   | arm Other Exit        |

# 注意 Video Output、Spot Out1、Spot Out2 セクションでグレーアウトしている Ch10 ~ Ch16 のボタンは MV-162F(16 分割機)用です。MV-94F では選択できません。

Video Output の1 画面および分割画面出力時の自動切換え時間を設定できます。

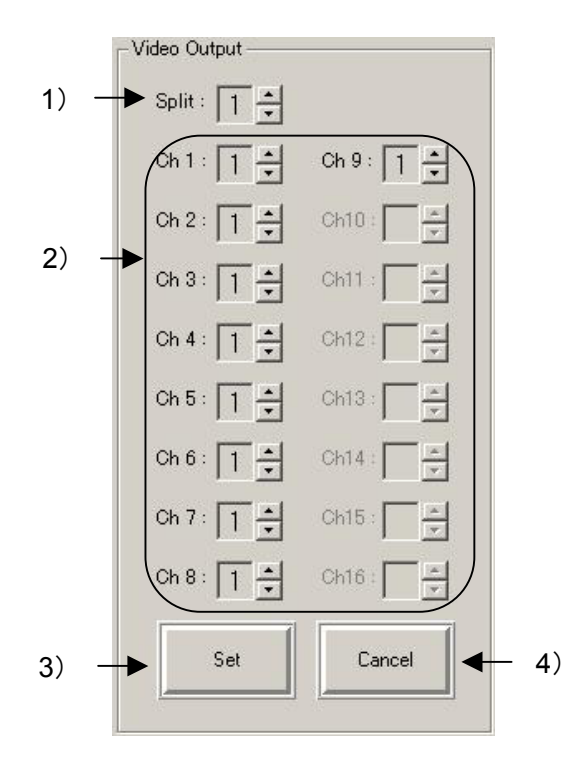

- 分割画面自動切換え時間 分割画面表示で自動切換え(ページ切換え)しているときの切換え時間の設定に使用し ます。
   1~30 秒の範囲で設定します。
- 2) ビデオ自動切換え時間
   1 画面表示で自動切換えしているときの各ビデオの切換え時間の設定に使用します。
   0~30 秒の範囲で設定します。
   0 秒に設定されたビデオは、自動切換え時にスキップされます。
- Set ボタン
   Video Output の自動切換え時間の登録に使用します。
- 4) Cancel ボタン
   Video Output の自動切換え時間の登録取り消しに使用します。

・MV-94F本体側で MENU 画面を表示している場合は、制御がエラーとなり、 画面に反映されません。 注意 ・1度 Set をクリックした後は、Cancel ボタンで Set を行う前の状態に戻すこ とはできません。

Spot Out1 の自動切換え時間を設定できます。

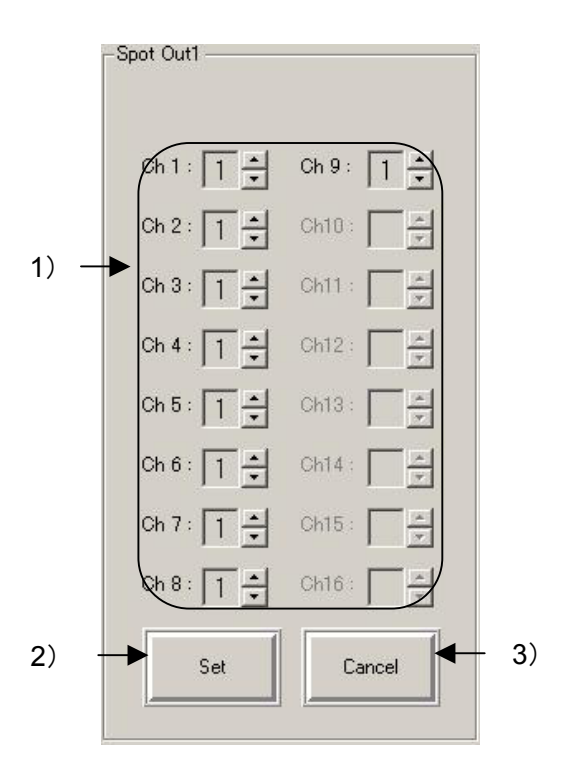

- ビデオ自動切換え時間
   自動切換えしているときの各ビデオの切換え時間の設定に使用します。
   0~30秒の範囲で設定します。
   0秒に設定されたビデオは、自動切換え時にスキップされます。
- Set ボタン
   Spot Out1 の自動切換え時間の登録に使用します。
- Cancel ボタン
   Spot Out1 の自動切換え時間の登録取り消しに使用します。

| 沙辛 | ・MV-94F本体側で MENU 画面を表示している場合は、制御がエラーとなり、<br>画面に反映されません。   |
|----|-----------------------------------------------------------|
| 任息 | ・1度 Set をクリックした後は、Cancel ボタンで Set を行う前の状態に戻すこ<br>とはできません。 |

Spot Out2 の自動切換え時間を設定できます。

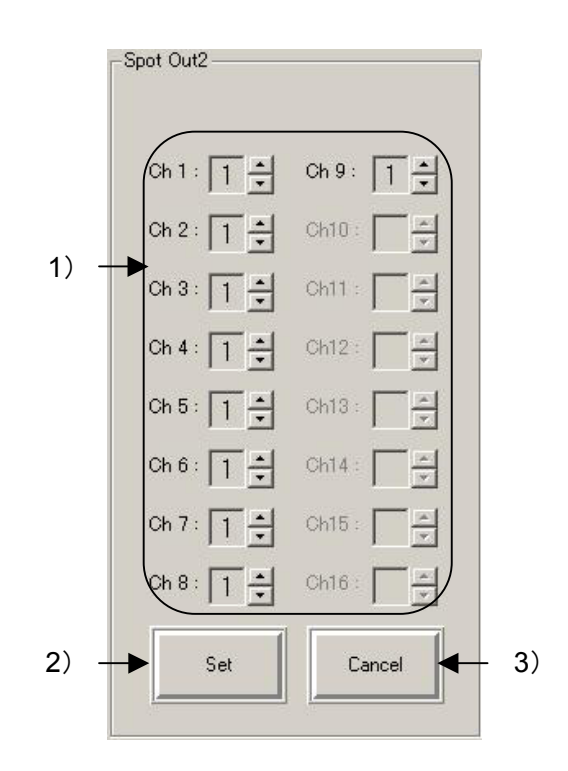

- ビデオ自動切換え時間
   自動切換えしているときの各ビデオの切換え時間の設定に使用します。
   0~30秒の範囲で設定します。
   0秒に設定されたビデオは、自動切換え時にスキップされます。
- Set ボタン
   Spot Out2 の自動切換え時間の登録に使用します。
- Cancel ボタン
   Spot Out2 の自動切換え時間の登録取り消しに使用します。

| 注意 | ・MV-94F本体側で MENU 画面を表示している場合は、制御がエラーとなり、<br>画面に反映されません。 |
|----|---------------------------------------------------------|
|    | ・1度Setをクリックした後は、CancelボタンでSetを行う前の状態に戻すことはできません。        |

### 2-6. Title ページ

ページ選択ボタンで、Titleをクリックして黄色点灯にすると、以下のような Title ページが 表示されます。

この画面では、ビデオ毎に MV-94F で表示するタイトルを最大 8 文字まで設定できます。 また、ビデオ(8 文字)と分割ページ毎(6 文字)に、本ソフトウェアで表示するキャプシ ョンを設定できます。

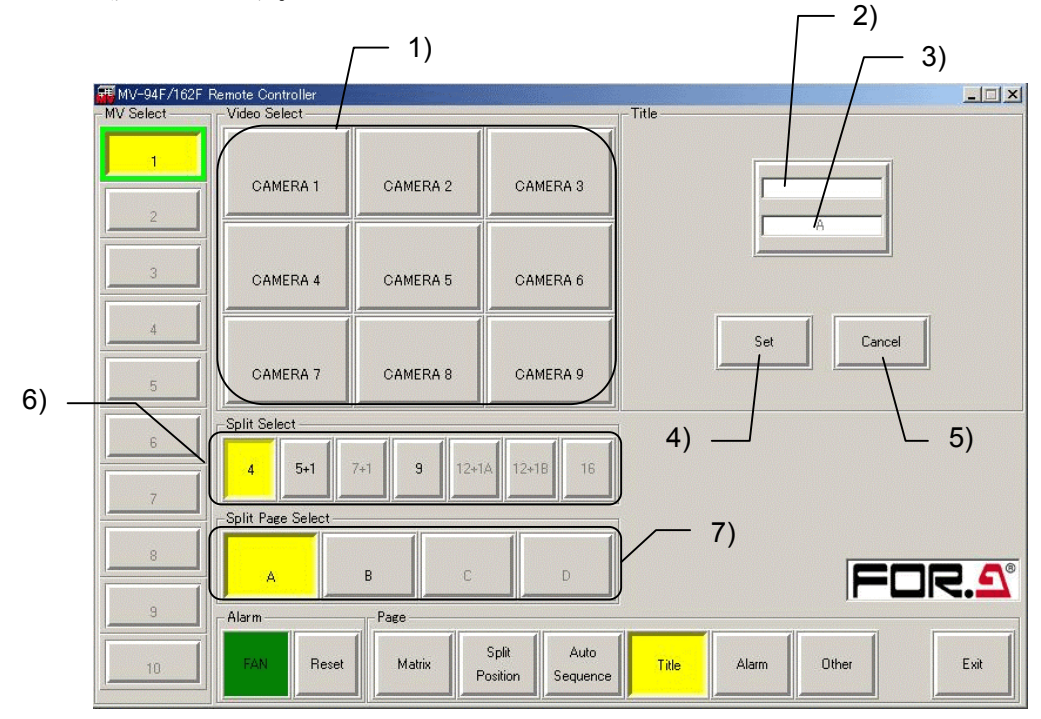

- ビデオ選択ボタン(Video Select セクション) 設定対象のビデオの選択に使用します。
- キャプション入力ボックス(Title セクション)
   本ソフトウェアで表示するビデオおよび分割画面ページのキャプション入力に使用します。
   ビデオは最大8文字まで入力できます。分割画面ページは最大6文字まで入力できます。
- タイトル入力ボックス(Title セクション)
   MV-94Fで表示するビデオのタイトル入力に使用します。
   半角の英数字、カタカナおよび記号を最大8文字まで入力できます。
- Set ボタン タイトルおよびキャプションの登録に使用します。
- 5) Cancel ボタン タイトルおよびキャプションの登録取り消しに使用します。

 分割パターン選択ボタン(Split Select セクション) 設定対象の分割画面を選択するとき、分割パターンの選択に使用します。

画面に反映されません。

- 7) 分割画面ページ選択ボタン(Split Page Select セクション)
   設定対象の分割画面のページ選択に使用します。
   Split Select セクションで分割パターンを選択中のみ、画面にボタンが表示されます。
  - Split Select, Split Page Select セクションで、グレーアウトのボタンは MV-94F では選択できません。MV-162F(16 分割機)用です。
     MV-94F 本体側で MENU 画面を表示している場合は、制御がエラーとなり、 両方に反映されません。
    - ・1度Setをクリックした後は、CancelボタンでSetを行う前の状態に戻すことはできません。

# 2-7. Alarm ページ

ページ選択ボタンで、Alarmをクリックして黄色点灯にすると、以下のような Alarm ページ が表示されます。

この画面では、外部アラーム入力動作およびビデオロス動作について設定できます。

| 🚟 MV-94F/162F I | Remote Controller  |            |                        |            |              | <u>-     ×</u> |
|-----------------|--------------------|------------|------------------------|------------|--------------|----------------|
| - MV Select     | Alarm              |            |                        |            |              |                |
| 1               | Alarm :            | On Off     | Alarm Display :        | Full Split | Buzzer       |                |
| 2               | Loss :             | On Off     | Alarm :                | On Off     | Alarm :      | On Off         |
|                 | Alarm Input :      | Trig Level | Loss :                 | On Off     | Loss :       | On Off         |
|                 | Alarm Reset Time : | 30 🗧       | Spot Out1 Display      |            | Fan :        | On Off         |
| 4               | Loss Reset Time :  | 5 🕂        | Alarm :                | On Off     | Alarm Output |                |
| 5               |                    |            | Spot Out2 Display      |            | Alarm :      | On Off         |
| 6               |                    |            | Alarm :                | On Off     | Loss :       | On Off         |
| 7               |                    |            |                        |            | Fan :        | On Off         |
| 8               |                    |            |                        |            | Set          | Cancel         |
|                 |                    | -          |                        |            |              |                |
|                 | Alarm              | - Page     | -                      | al         |              | 7              |
| 10              | FAN Reset          | Matrix     | Split Auto<br>Sequence | Title      | Alarm Other  | Exit           |
|                 |                    | Alarm      |                        |            |              |                |
|                 |                    | Alarm :    | On                     | Off        | — 1)         |                |
|                 |                    | Loss :     | On                     | Off        | — 2)         |                |
|                 |                    | Alarm Inp  | put: Trig              | Level      | — 3)         |                |
|                 |                    | Alarm Re   | eset Time :            | <br>30÷    | — 4)         |                |
|                 |                    | Loss Res   | set Time :             | 5 - €      | — 5)         |                |

- 外部アラーム検出(Alarm)
   外部アラーム検出の ON/OFF 設定に使用します。
   On: 外部アラーム検出を ON にします。
   Off: 外部アラーム検出を OFF にします。
- ビデオロス検出(Loss)
   ビデオロス検出の ON/OFF 設定に使用します。
   On: ビデオロス検出を ON にします。
   Off: ビデオロス検出を OFF にします。

- 外部アラーム入力設定(Alarm Input)
   外部アラーム入力の検出方法の設定に使用します。
   Trig: 外部アラームの検出方法をトリガにします。
   Level: 外部アラームの検出方法をレベルにします。
- 4) 外部アラームリセット時間(Alarm Reset Time)
   外部アラーム入力設定が Trig のときの、アラームが発生してから解除するまでの時間の設定に使用します。
   1~60 秒の範囲で設定可能です。
- 5) ビデオロスリセット時間(Loss Reset Time)
   ビデオロスによるアラームが発生してから解除されるまでの時間の設定に使用します。
   1~60 秒の範囲で設定可能です。

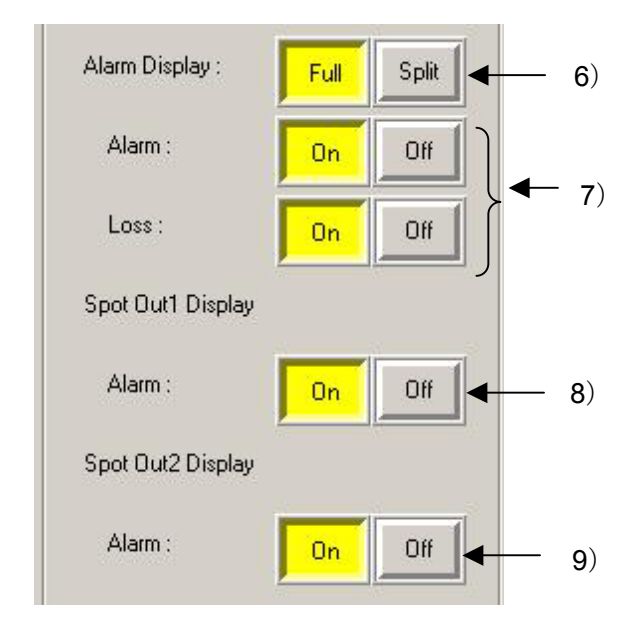

- 6) アラーム表示(Alam Display)
   外部アラームまたはビデオロスによるアラームを検出したときに、アラームが発生した チャンネルの割り込み表示方法の設定に使用します。
   Full:アラームを検出したチャンネルを1画面表示します。
   Split:アラームを検出したとき、すべてのチャンネルを9分割画面で表示します。
- 7) アラーム表示 ON/OFF
  - Alarm: 外部アラーム入力を検出したときの 6)のアラーム表示の ON/OFF 設定に使用 します。
  - Loss: ビデオロスを検出したときの 6)のアラーム表示の ON/OFF 設定に使用します。

8) Spot Out1 表示 (Spot Out1 Display)

Alarm:外部アラーム入力を検出したとき、Spot Outl 出力に対してアラームが発生した チャンネルを割り込んで表示するかどうかの設定に使用します。

9) Spot Out2 表示 (Spot Out2 Display)

Alarm:外部アラーム入力を検出したとき、Spot Out2 出力に対してアラームが発生した チャンネルを割り込んで表示するかどうかの設定に使用します。

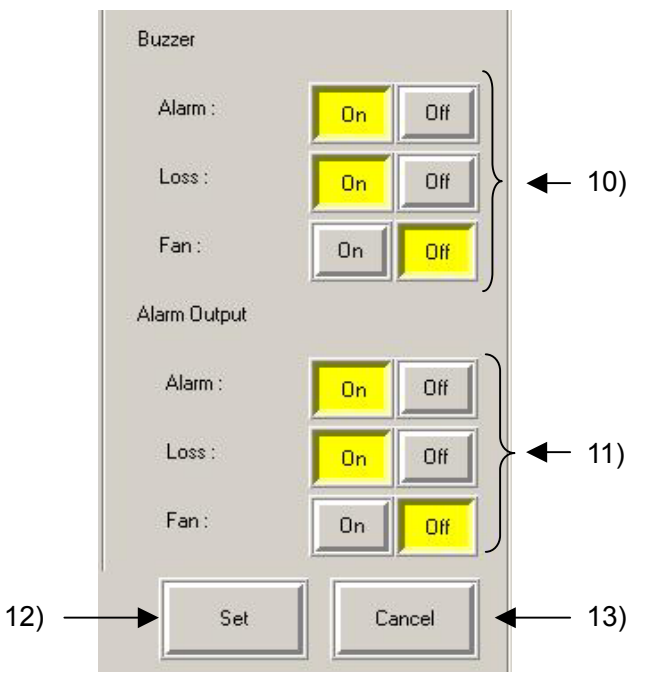

10) ブザー (Buzzer)

Alarm:外部アラーム入力を検出したときのブザーの ON/OFF 設定に使用します。 Loss:ビデオロスを検出したときのブザーの ON/OFF 設定に使用します。 Fan:ファンアラームを検出したときのブザーの ON/OFF 設定に使用します。

11) アラーム出力 (Alarm Output)

Alarm:外部アラーム入力を検出したときのアラーム出力の ON/OFF 設定に使用します。 Loss:ビデオロスを検出したときのアラーム出力の ON/OFF 設定に使用します。 Fan:ファンアラームを検出したときのアラーム出力の ON/OFF 設定に使用します。

12) Set ボタン

アラーム設定の登録に使用します。

13) Cancel ボタン

アラーム設定の登録取り消しに使用します。

| 注意 | ・MV-94F本体側で MENU 画面を表示している場合は、制御がエラーとなり、<br>画面に反映されません。MV-94F本体がアラーム動作中も同様にエラーとな<br>ります。 |
|----|------------------------------------------------------------------------------------------|
|    | <ul> <li>1度 Set をクリックした後は、Cancel ボタンで Set を行う前の状態に戻すことはできません。</li> </ul>                 |

## 2-8. Other ページ

ページ選択ボタンで Other をクリックし、黄色点灯にすると、以下のような Other ページが 表示されます。Other ページは、以下の 3 つのパネルから構成されます。

表示設定セクション (Display) 日時設定セクション (Date/Time) システム設定セクション (System)

|               |                    | / 老                      | 長示設定セク           | ション(Display)       |            |
|---------------|--------------------|--------------------------|------------------|--------------------|------------|
| 🛲 MV-94F/162F | Remote Controller  |                          |                  |                    |            |
| MV Select     | Display            |                          |                  |                    |            |
| 1             | Title :            | On Off                   | Mark :           | On Off             | Set        |
| 2             | Date/Time :        | On Off                   | Border :         | White              | Cancel     |
| 3             | Date/Time Pos :    | Upper Lower              |                  |                    |            |
|               | -Date/Time         |                          |                  |                    |            |
| 4             | Date/Time :        | 2005-11-09 14:56:23      | Date :           | 5 - 11 - 9 -       | Set        |
| 5             | Date Display :     | YYMMDD 💌                 | Time :           | 14 🛨 : 56 🛨 : 19 🛨 | Cancel     |
| 6             | System             |                          |                  |                    |            |
| 7             | Software Version : | 1.06                     | Switch Lock :    | On Off             | Set        |
| 8             | Hardware Version : | D1D6                     |                  |                    | Cancel     |
| 9             | Alarm              | Page                     |                  |                    |            |
| 10            | FAN Reset          | Matrix Split<br>Position | Auto<br>Sequence | Alarm Other        | Exit       |
| 日時設定          | セクション (Date        | /Time) 📃                 | L                | システム設定セクショ         | aン(System) |

Video Output で表示する各表示文字の ON/OFF 設定やボーダー色の設定ができます。

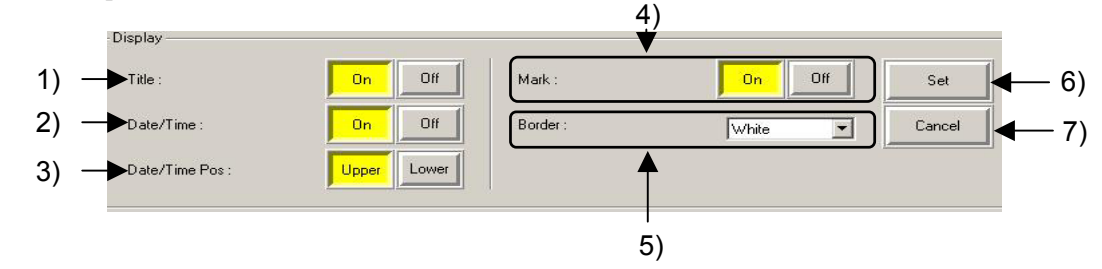

- タイトル表示 ON/OFF 設定(Title)
   タイトル表示の ON/OFF 設定に使用します。
   On: 表示を ON にします。
   Off: 表示を OFF にします。
- 日時表示 ON/OFF 設定(Date/Time)
   日時表示の ON/OFF 設定に使用します。
   On:表示を ON にします。
   Off:表示を OFF にします。
- 3) 日時表示位置設定(Date/Time Pos) 日時の表示位置の設定に使用します。
   Upper:最上行に表示します。
   Lower:最下行に表示します。
- 4) その他の表示 ON/OFF 設定(Mark)
   アラーム時の「A」文字、およびビデオロス時の「L」文字の設定に使用します。
   On:表示を ON にします。
   Off:表示を OFF にします。
- 5) ボーダー色設定(Border) 分割表示時のボーダー色の設定に使用します。
   White:白
   Black:黒
   Off:なし
- Set ボタン 表示設定の登録に使用します。
- Cancel ボタン 表示設定の登録取り消しに使用します。

| 注意 | ・MV-94F本体側で MENU 画面を表示している場合は、制御がエラーとなり、<br>画面に反映されません。 |
|----|---------------------------------------------------------|
|    | ・1度Setをクリックした後は、CancelボタンでSetを行う前の状態に戻すことはできません。        |

#### 2-8-2. 日時設定セクション(Date/Time)

MV-94Fに内蔵されている時計の日時と日付表示順の設定ができます。

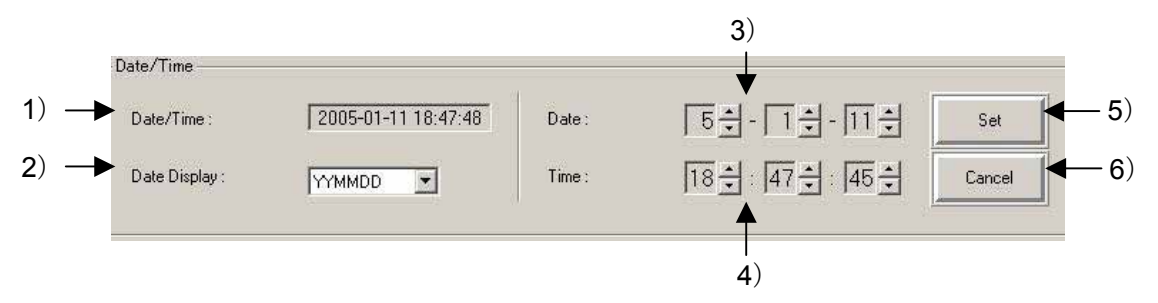

日時表示(Date/Time)
 MV-94F に内蔵されている時計の日時を表示します。
 日付表示は、登録済みの日付表示順の設定に従います。

**注意** MV-94Fの日時と表示している日時ではネットワークの状態により遅延が発生 する為ずれが生じます。

- 日付表示順設定(Date Display)
   Video Output で表示する日付表示の順序の設定に使用します。
   YYMMDD: 年月日順
   MMDDYY: 月日年順
   DDMMYY: 日月年順
- 日付設定(Date)
   MV-94Fに内蔵されている時計の日付の設定に使用します。
   年月日を設定する場所は、登録済みの日付表示順の設定に従います。
   年は、西暦の下2桁を設定します。
- 時刻設定(Time)
   MV-94F に内蔵されている時計の時刻の設定に使用します。
- Set ボタン
   日時設定の登録に使用します。
- Cancel ボタン
   日時設定の登録取り消しに使用します。

 ・MV-94F本体側で MENU 画面を表示している場合は、制御がエラーとなり、 画面に反映されません。
 ・1度 Set をクリックした後は、Cancel ボタンで Set を行う前の状態に戻すこ とはできません。

#### 2-8-3. システム設定セクション (System)

MV-94Fのソフトウェアおよびハードウェアのバージョンを表示し、前面キー操作無効を設 定できます。

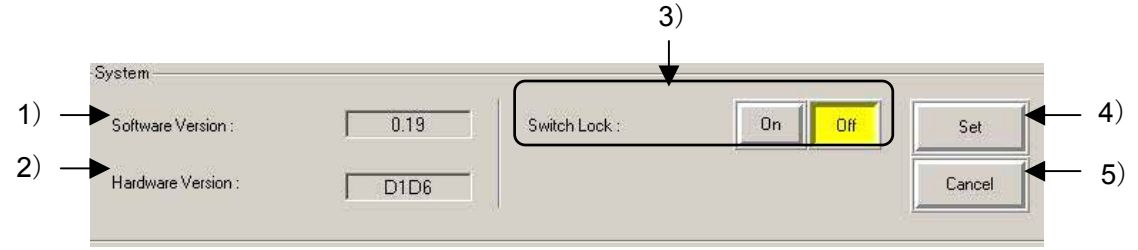

- ソフトウェアバージョン表示 (Software Version) MV-94Fのソフトウェアのバージョンを表示します。
- ハードウェアバージョン表示(Hardware Version) MV-94Fのハードウェアのバージョンを表示します。
- 前面キー操作ロック設定(Switch Lock)
   MV-94Fの前面パネルからのキー操作ロックの設定に使用します。
   On:前面パネルで MENU 以外のすべての操作が禁止になります。
   Off:前面パネルですべての操作が可能になります。
- Set ボタン システム設定の登録に使用します。
- 5) Cancel ボタン システム設定の登録取り消しに使用します。

| 注意 | ・MV-94F本体側で MENU 画面を表示している場合は、制御がエラーとなり、<br>画面に反映されません。   |
|----|-----------------------------------------------------------|
|    | ・1度 Set をクリックした後は、Cancel ボタンで Set を行う前の状態に戻すこ<br>とはできません。 |

# 3. 故障かなと思ったときに

修理を依頼される前に、次のことを確認してください。

# <u>3-1. メッセージー覧</u>

| 番号 | メッセージ                                                                                                    | 内容                                                                      | 対策                                                               |
|----|----------------------------------------------------------------------------------------------------|-------------------------------------------------------------------------|------------------------------------------------------------------|
| 1  | The application is already started.                                                                                            | 既に実行中のリモートコン<br>トロールソフトウェアがあ<br>りませんか?                                  | 既に実行中のリモートコン<br>トロールソフトウェアを使<br>用してください。                         |
| 2  | Please input the number from 0 to 255.                                                                                         | TCP/IP 接続先設定リストの<br>IP Address の各オクテット<br>で、0-255 以外の数値が入力<br>されていませんか? | <b>0-255</b> の数値を入力してくだ<br>さい。                                   |
| 3  | Please input another IP<br>address. Do not input 0.0.0.0<br>nor 1.0.0.0.                                                       | TCP/IP 接続先設定リストの<br>IP Address に、「0.0.0」か<br>「1.0.0」が設定されていま<br>せんか?    | 「0.0.0.0」および「1.0.0.0」<br>は設定できません。他のアド<br>レスを設定してください。           |
| 4  | The same IP address already<br>exists.<br>Please input another IP address                                                      | 既に、同じ IP アドレスが設<br>定されていませんか?                                           | 他の IP アドレスを設定して<br>ください。                                         |
| 5  | Cannot connect to any MV series units.                                                                                         | ネットワーク接続された<br>MV-94F が操作できない。                                          | 「故障かなと思ったときに」<br>の「ネットワーク接続された<br>MV-94F が操作できない」の<br>確認点と対策を参照。 |
| 6  | No answer from this MV unit.<br>Connection with unit no.1 is<br>closed.<br>The Target is automatically set<br>to another unit. | ネットワーク接続された<br>MV-94F が操作できない。                                          | 「故障かなと思ったときに」<br>の「ネットワーク接続された<br>MV-94F が操作できない」の<br>確認点と対策を参照。 |
| 7  | Cannot be set. This MV unit is in Menu mode.                                                                                   | MV-94F が MENU モードに<br>なっていませんか?                                         | MV-94FのMENUモードが<br>終了してから、再度設定して<br>ください。                        |
| 8  | Cannot be set. This MV unit is in Alarm display mode.                                                                          | MV-94F がアラーム表示モ<br>ードになっていませんか?                                         | MV-94F のアラーム表示モ<br>ードが終了してから、再度設<br>定してください。                     |
| 9  | Cannot be set. This MV unit is<br>in Menu or Alarm display<br>mode.                                                            | MV-94F が MENU モードも<br>しくはアラーム表示モード<br>になっていませんか?                        | MV-94FのMENUモードも<br>しくはアラーム表示モード<br>が終了してから、再度設定し<br>てください。       |

# 3-2. チェック項目

下記の項目をすべて確認しても正常に動作しない場合は、製品の電源を OFF **注意** にし、再度 ON にしてください。それでも正常に動作しない場合は、販売代理 店へご連絡ください。

| 現象                                           | 確認点                                                                        | 対策                                                                                           |
|----------------------------------------------|----------------------------------------------------------------------------|----------------------------------------------------------------------------------------------|
|                                              | PC は動作環境を満たして<br>いますか?                                                     | 動作環境を満たす PC で起動してください。                                                                       |
| 『MV-94F/162F<br>Remote Controller』<br>が起動しない | 他のソフトが起動中です<br>か?                                                          | 他のソフトと不具合が発生している可能性があ<br>ります。<br>他のソフトを終了させ、再度、『MV-94F /162F<br>Remote Controller』を起動してください。 |
|                                              | MV-94F の電源が投入され<br>ていますか?                                                  | <b>MV-94F</b> の電源が投入されていることを確認し<br>てください。                                                    |
|                                              | ネットワークが正しく接続<br>されていますか?                                                   | ネットワークの配線や、ケーブル類が確実に接<br>続されているかを確認してください。                                                   |
|                                              | C40 CV & 9 // · :                                                          | ケーブルの種類が正しいか確認してください。                                                                        |
|                                              | LAN アダプタなどのハー<br>ドウェアが正常に動作して                                              | デバイスマネージャや診断プログラムなどで、<br>これらのハードウェアが正常に動作しているか<br>を確認してください。                                 |
|                                              | いますか?                                                                      | ドライバ類が正しくインストールされているか<br>を確認してください。                                                          |
| ネットワーク接続<br>された MV-94F が<br>拇作できない           | PC ネットワーク設定が正<br>しく設定されていますか?                                              | TCP/IP プロトコルがインストールされており、<br>IPアドレスなどが正しく設定されているかを確<br>認してください。                              |
|                                              | MV-94Fのネットワーク設<br>定が正しく設定されていま<br>すか?                                      | MV-94F のメニューから、IP アドレスなどが正<br>しく設定されているかを確認してください                                            |
|                                              | IPアドレスが重複していま<br>せんか?                                                      | ネットワーク上の全ての PC および、MV-94F の<br>IP アドレスに重複がないか確認してください。                                       |
|                                              | MV-94Fの通信プロトコル<br>(MENU→SYSTEM→<br>PROTOCOL SELSECT)が<br>OLDになっていません<br>か? | OLD を STANDARD に変更し再接続してくださ<br>い。                                                            |
|                                              | 他の PC ソフトウェアから<br>接続されていませんか?                                              | 他の PC ソフトウェアから MV-94F に接続して<br>いないか確認してください。                                                 |
| 「ポート番号が不<br>正です。」                            | 接続に使用する COM のポ<br>ート番号は正しいですか?                                             | デバイスマネージャで対象の COM のポート番号が使用可能かどうか確認してください。                                                   |
| 「ポートは既に開<br>かれています。」                         | 他のアプリケーションが同<br>じ COM ポート番号を使用<br>していませんか?                                 | 同じ COM ポート番号を使用している他のアプ<br>リケーションでポートを閉じてください。                                               |
| RS-232C インター<br>フェースで制御で<br>きない              | ケーブルの種類に問題あり<br>ませんか?                                                      | RS-232C インターフェースではストレートケー<br>ブルを使用します。                                                       |
| 映像と PC で表示<br>されるタイトルが<br>異なる。               | ソフトウェア実行中に本体<br>の前面パネル操作でタイト<br>ルを変更していませんか?                               | タイトルの変更は自動的にソフトウェアに反映<br>されません。タイトル設定ページを表示し、新<br>しいタイトルデータに更新してください。                        |

### サービスに関するお問い合わせは

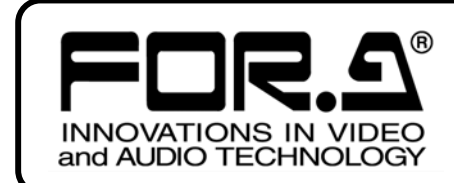

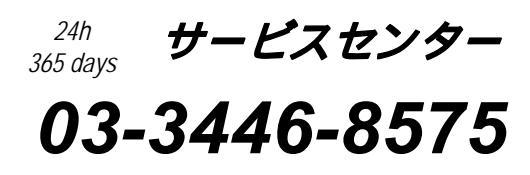

# <sup>株式</sup>**朋栄**

| 本 |     |            |    | 社   | 〒150-0013 | 東京都渋谷区恵比寿 3-8-1            | Tel:03-3446-3121 | (代) |
|---|-----|------------|----|-----|-----------|----------------------------|------------------|-----|
| 関 | 西   | §          | 支  | 店   | 〒530-0055 | 大阪市北区野崎町 9-8 永楽ニッセイビル 8F   | Tel:06-6366-8288 | (代) |
| 札 | 幌   | 営          | 業  | 所   | 〒004-0015 | 札幌市厚別区下野幌テクノパーク 2-1-16     | Tel:011-898-2011 | (代) |
| 東 | 北   | 営          | 業  | 所   | 〒980-0021 | 仙台市青葉区中央 2-10-30 仙台明芳ビル    | Tel:022-268-6181 | (代) |
| 中 | 部 ・ | 北陸         | 皆当 | 業 所 | 〒460-0003 | 名古屋市中区錦 1-20-25 広小路 YMD ビル | Tel:052-232-2691 | (代) |
| 中 | 玉   | 営          | 業  | 所   | 〒730-0012 | 広島市中区上八丁掘 5-2 KM ビル        | Tel:082-224-0591 | (代) |
| 九 | 州   | 営          | 業  | 所   | 〒810-0004 | 福岡市中央区渡辺通 2-4-8 福岡小学館ビル    | Tel:092-731-0591 | (代) |
| 沖 | 縄   | 営          | 業  | 所   | 〒900-0015 | 沖縄県那覇市久茂地 3-17-5 美栄橋ビル     | Tel:098-860-4178 | (代) |
| 佐 | 倉研究 | ?開発        | セン | ター  | 〒285-8580 | 千葉県佐倉市大作 2-3-3             | Tel:043-498-1230 | (代) |
| 札 | 幌研究 | <b>ミ開発</b> | セン | ター  | 〒004-0015 | 札幌市厚別区下野幌テクノパーク 2-1-16     | Tel:011-898-2018 | (代) |

その他のお問い合わせは、最寄りの営業所にご連絡ください。